Placing a Hold Request

1. Search the online catalog, located on the main page of the library website (<u>https://www.nr.edu/library</u>), for items on your topic.

| NRCC Quick Search lets you search for books, eBo | oks, streaming videos, articles and more. |
|--------------------------------------------------|-------------------------------------------|
| Drones                                           | $\sim$                                    |
| Advanced S                                       | earch                                     |

2. Click on the title of the item you are interested in.

| NEW RIVER<br>Community College |                                                                                                    | номе                                                            | JOURNAL<br>SEARCH     | CITATION<br>SEARCH | BROWSE         |              |          |                                                                                                 | Ø                    | * | <mark>Guest</mark><br>ENGLISH | 1 |
|--------------------------------|----------------------------------------------------------------------------------------------------|-----------------------------------------------------------------|-----------------------|--------------------|----------------|--------------|----------|-------------------------------------------------------------------------------------------------|----------------------|---|-------------------------------|---|
|                                | Drones                                                                                                    |                                                                 |                       |                    |                | ×            | Q        | ADVANCED SEARCH                                                                                 |                      |   |                               |   |
|                                | Sign in                                                                                                    | to get complete re                                              | esults and to         | request item       | s 🛃 Sign in    | × dismiss    |          |                                                                                                 |                      |   |                               |   |
|                                | PAGE 1 77,837 Results Personalize                                                                                              | Press, A part of Ga                                             | ile Cengage I         | Learning 2014      |                | " M 🕯        | r        | Filter my result<br>Sort by Relevance<br>Availability                                           | is<br>•              |   |                               |   |
|                                | Available at New River Com Book Drones Gerdes, Louise I Contributor; Ge Place of publication not identifie Ø Online access ∅ > | munity College Lil<br>Irdes, Louise I Edit<br>ed Greenhaven Pri | tor<br>tors a part of | Gale Cengage       | ion (UG1242.D7 | 995 2014 ) > | <b>.</b> | Books and Media (7<br>On Shelf (22)<br>Full Text Online (77,<br>Peer-reviewe (8)<br>Open Access | 73)<br>815)<br>,753) |   |                               |   |

3. To request an item you must first sign into your account using your NRCC ID.

| Donus<br>Constantino<br>Constantino | воок<br>Drones<br>Louise I. Gerdes 1953- editor.<br>Detroit, Michigan : Greenhaven Pr<br>III Available at New River Comm | ess, A part o<br>unity Colleg | f Gale Cengage Lear<br>e Library Circulatin | ning 2014<br>g Collection (UG124: | 2.D7 G45 2014 ) > | * |
|----------------------------------------------------------------------------------------------------|----------------------------------------------------------------------------------------------------|-------------------------------|---------------------------------------------|-----------------------------------|-------------------|---|
| TOP                                                                                                    |                                                                                                    |                               |                                             |                                   |                   |   |
| SEND TO                                                                                                    | Send to                                                                                                    |                               |                                             |                                   |                   |   |
| REQUEST ITEM                                                                                                    |                                                                                                    | <b>99</b>                     |                                             |                                   |                   |   |
| DETAILS                                                                                                    |                                                                                                    |                               |                                             |                                   |                   |   |
| LINKS                                                                                                    | Paguast Itam                                                                                                    |                               |                                             |                                   |                   |   |
| VIRTUAL BROWSE                                                                                                    | Request item                                                                                                    |                               |                                             | $\frown$                          |                   |   |
|                                                                                                    |                                                                                                    | Sign-i                        | n for more options                          | 🔁 Sign in                         |                   |   |
|                                                                                                    | REQUEST OPTIONS:                                                                                                    |                               |                                             | $\smile$                          |                   |   |
|                                                                                                    | New River Community College<br>Hide Details                                                                              | Library Cir                   | culating Collection                         | UG1242.D7 G45 20                  | 14                |   |
|                                                                                                    | (1 copy, 1 available, 0 requests)                                                                                        |                               |                                             |                                   |                   |   |
|                                                                                                    | 1 - 1 of 1 Records                                                                                                    |                               |                                             |                                   |                   |   |
|                                                                                                    | BARCODE                                                                                                    | TYPE                          | POLICY                                      | DESCRIPTION                       | STATUS            |   |
|                                                                                                    | 37222000658192                                                                                                    | Book                          | Loanable                                    |                                   | Item in place     |   |

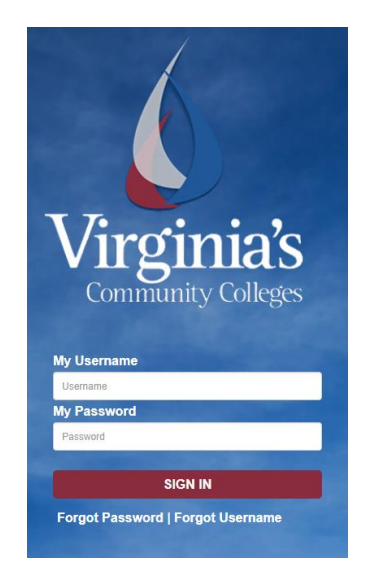

4. Select Request. Your request will be sent to the library

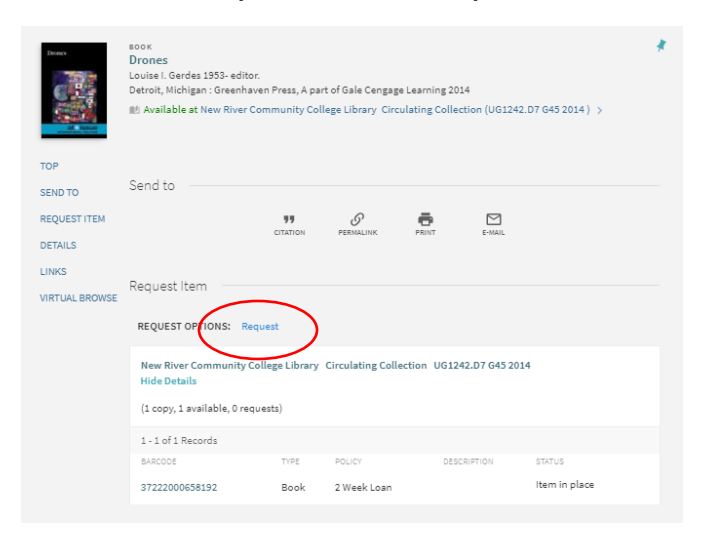

5. Fill out the request form. Specify which campus the item is needed at and then press Request.

|                | воок<br>Drones<br>Louise I. Gerdes 1953-editor.<br>Detroit, Michigan : Greenhaven Press, A part of Gale Cengage Learning 2014<br>Michigan : Greenhaven Press, A part of Gale Cengage Learning 2014<br>Michigan : Greenhaven Press, A part of Gale Cengage Learning 2014<br>Michigan : Greenhaven Press, A part of Gale Cengage Learning 2014 |
|----------------|----------------------------------------------------------------------------------------------------|
| TOP<br>SEND TO | Send to                                                                                                    |
| REQUEST ITEM   | " <i>O</i> 🖶 🖂                                                                                                    |
| DETAILS        | CITATION PERMALINK PRINT E-MAIL                                                                                                    |
| LINKS          |                                                                                                    |
| VIRTUAL BROWSE | Request Item                                                                                                    |
|                | Details of title you requested:                                                                                                    |
|                | Material Type: Book 🔻                                                                                                    |
|                | Terms of Use: 2 Week Loan 🔻                                                                                                    |
|                | Pickup Location: *                                                                                                    |
|                | Not Needed After:                                                                                                    |
|                | mment: No Campus                                                                                                    |
|                | New River - Mall                                                                                                    |
| _              | New River Community College Library                                                                                                    |

6. You will receive an email when your book is ready to be picked up.

7. Check your account to see what you have checked out, due dates, Requests and more. To view your account, click on your name at the top of the page. Then select My Library Account.

4

| V KIVER<br>unity College                                                                                                    | HOME JOURNAL<br>SEARCH | CITATION<br>SEARCH | BROWSE           |             | 0               | ENGL ENGL |
|----------------------------------------------------------------------------------------------------|------------------------|--------------------|------------------|-------------|-----------------|-----------|
| Search anything                                                                                                    |                        |                    |                  | Q           | ADVANCED SEARCH |           |
| My Library Account                                                                                                    |                        |                    |                  |             |                 |           |
|                                                                                                    |                        |                    |                  |             |                 |           |
| OVERVIEW LOANS REQUEST                                                                                                    | TS FINE                | + FEES             | BLOCKS + MES     | SAGES       | PERSONAL DE     | TAILS     |
| Loans 🕑 R                                                                                                    | RENEWALL               | Fine + f           | fees             |             |                 |           |
| <sup>1</sup> The secret history / Donna Tartt.<br>Tartt, Donna.<br>Due: 08/31/18, 17:00<br>Return to: New River Community College         | Librar                 |                    |                  |             |                 |           |
| <sup>2</sup> Blink : the power of thinking withou<br>Gladwell, Malcolm,<br>Due: 08/31/18, 17:00<br>Return to: New River Community College | ut thin<br>e Librar    |                    | There are        | no fines    |                 |           |
| <sup>S</sup> A stranger in the house / Shari Laper<br>Lapeña, Shari,                                                                      | na. (M                 | Blocks             | + message:       | s           |                 |           |
| Due: 08/21/18, 21:00<br>Return to: New River Community College                                                                            | e Librar               |                    |                  |             |                 |           |
| VIEW ALL 4 LOANS >                                                                                                    |                        |                    |                  |             |                 |           |
| Requests                                                                                                    |                        | т                  | here are no bloc | ks or messa | ges             |           |
| Drones /<br>HOLD. In Process                                                                                                    |                        |                    |                  |             |                 |           |